# COMPUTERIA SOLOTHURN

## «Kummerkiste Januar 2018»

#### Zusammenfassung

Dieses Merkblatt behandelt die folgenden Themen:

- Appear.in: Ein Ersatz für Sype
- Windows mit Gewalt ausschalten
- Dateien in Explorer sortiert darstellen
- Lesezeichen auf den neuen PC übertragen
- Solothurn Tax-Daten auf den neuen PC übertragen
- Das Mausrad
- Merkblätter auf den Computeria-Seiten finden

#### 1. Appear.in

Skype ist wohl das bekannteste Computer Bild-Telefon. Leider ist es manchmal eher unzuverlässig: Kein Bild, kein Ton, verzerrtes Bild, grobkörniges Bild, ein Bild, das ruckt wie ein Film aus der Anfangszeit der Kinofilme.

https://www.Appear.in kann als Ersatz benützt werden. Es ist wie Skype gratis, muss aber nicht installiert werden. Es reicht, die Webseite zu öffnen und einen eigenen "Raum" zu erstellen, z.B. <u>https://www.Appear.in/Computeria</u>. Man braucht kein Konto, sondern bittet seinen Gesprächspartner, die Seite <u>https://www.Appear.in/Computeria</u> zu öffnen. Man lädt ihn also in den Raum ein, den man eben geschaffen hat. Man kann zudem mehr als einen Gesprächspartner einladen. Alle Partner sind auf allen Bildschirmen sichtbar.

Wenn man immer den gleichen Raum benützen will, wählt man einen unverwechselbaren Namen, z.B. <u>https://www.Appear.in/peter.muster@gawnet.ch</u>.

Aktuell läuft Appear.in mit Google Chrome und manchmal mit Firefox. Die Safari-Variante ist noch in der Versuchsphase. Mit Edge oder Internet Explorer geht es nicht.

Appear.in funktioniert auch mit mobilen Geräten, z.B. Smartphones. Der Traum vom Bildtelefon ist wahr geworden!

#### 2. Windows mit Gewalt ausschalten

Es kann vorkommen, dass eine Anwendung Windows blockiert und den Benutzer hindert, die Maschine herunterzufahren. Hier einige Methoden, die Abhilfe schaffen:

- Mit Alt+F4 kann man praktisch jede Anwendung ausschalten.
- Über einen Rechtsklick auf die Aufgabenleiste (ganz unten am Bildschirm) kann man den Task Manager aktivieren. Hier klickt man die "unartige" Anwendung mit der rechten Maustaste und beendet sie dann.
- Wenn man die Einschalttaste 10 Sekunden lang drückt, schaltet der PC sich aus.
- Man kann das Netzkabel ausziehen und die Batterie entfernen.
- Bei manchen neuen Laptops ist die Batterie fest eingebaut. Hier hilft oft eine Büroklammer, deren Ende man 10 Sekunden lang in ein kleines Loch auf der Unterseite steckt. Es ist mit "Reset" angeschrieben.

### 3. Dateien in File Explorer (Windows Explorer) sortieren

Wenn man in einem Verzeichnis zahlreiche Dateien hat, kann es schwierig sein, eine gewünschte Datei zu finden. In den meisten Fällen nützt es, wenn man die Dateien auf die eine oder andere Weise sortiert. Nach einem Rechts-Klick an einer leeren Stelle kommt eine Auswahl mit einer Zeile *Sortieren nach* zum Vorschein. Wenn man die neuste Datei sucht, wählt man *Änderungsdatum*. Wenn man einen bestimmten Dateinamen sucht, sortiert man nach *Namen*.

| AMD Catalyst Control Center |   |                                |
|-----------------------------|---|--------------------------------|
| Ansicht                     | > |                                |
| Sortieren nach              | > | Name                           |
| Gruppieren nach             | > | Änderungsdatum                 |
| Aktualisieren               |   | Тур                            |
| Ordner anpassen             |   | Größe                          |
| Einfügen                    |   | Aufsteigend                    |
| Verknüpfung einfügen        |   | <ul> <li>Absteigend</li> </ul> |
| Freigeben für               | > | Mehr                           |

#### 4. Lesezeichen auf neuen PC übertragen

Mit der Zeit sammelt man auf seinem PC zahlreiche Lesezeichen (auch "Favoriten" genannt), die man nich missen möchte, wenn man den alten PC durch ein neues Modell ersetzt. Die Lesezeichen manuell zu übertragen ist mühsam. Es geht aber ganz einfach mit Exportieren / Importieren.

**Google Chrome:** Oben rechts die drei Punkte klicken, dann Lesezeichen / Lesezeichen-Manager klicken.

| lex.php/service/fragen                                                                                                    |                                                                             |                                                                      | * 🖸 🚺                                                   |  |
|----------------------------------------------------------------------------------------------------|-----------------------------------------------------------------------------|----------------------------------------------------------------------|---------------------------------------------------------|--|
| wed W Wiki D W Wiki E                                                                                                    |                                                                             | Neuer Tab<br>Neues Fenster<br>Neues Inkognito-Fenster                | Strg+T<br>Strg+N<br>Strg+Umschalt+N                     |  |
| RIA         Diese Seite als Lesezeichen speichern         Offene Seiten als Lesezeichen speicher         ✓       Lesezeichenleiste anzeigen         Lesezeichen-Manager | E Strg+D<br>Strg+D<br>Strg+Umschalt+D<br>Strg+Umschalt+B<br>Strg+Umschalt+O | Verlauf<br>Downloads<br>Lesezeichen<br>Zoomen<br>Drucken<br>Streamen | ► Strg+J<br>- 100 % + []<br>Strg+P                      |  |
| Nun wiederum die drei Punkte oben rechts klicken:                                                                                                    |                                                                             |                                                                      | Nach Namen sortieren                                    |  |
| Lesezeichen                                                                                                    | ۹                                                                           |                                                                      | Neues Lesezeichen hinzufügen<br>Neuen Ordner hinzufügen |  |
| dann "Lesezeichen expor<br>auf dem Desktop ableger<br>PC kopiert hat, kann mar                                                                                          | tieren" klicken ur<br>n. Nachdem man<br>n sie dort in Chroi                 | id die Lesezeichen<br>sie auf den neuen<br>me importieren.           | Lesezeichen importieren<br>Lesezeichen exportieren      |  |

#### Firefox:

- Die Alt-Taste drücken und loslassen, um die Menu-Leiste sichtbar zu machen.
- 2. Lesezeichen klicken, dann Lesezeichen verwalten.
- 3. *Importieren und Sichern* klicken, dann *Lesezeichen nach HTML exportieren.*

| Lese                             | zeichen          | E <u>x</u> tras | <u>H</u> ilfe |             |
|----------------------------------|------------------|-----------------|---------------|-------------|
|                                  | Lesezeio         | chen ver        | walten        |             |
| ☑                                | Pocket-          | Liste an        | zeigen        |             |
|                                  | Lesezeio         | chen hin        | zufügen       |             |
| 🍖 Importieren und Sichern 🔹      |                  |                 |               |             |
|                                  | <u>S</u> ichern. |                 |               |             |
|                                  | <u>W</u> iederł  | nerstelle       | n             |             |
| Lesezeichen von HTML importieren |                  |                 |               |             |
|                                  | Lesezeio         | he <u>n</u> nac | h HTML e      | exportieren |

4. Die Datei auf dem Desktop ablegen und später auf den neuen PC kopieren.

#### 5. "Solothurn Tax" auf neuen PC übertragen

Steuerdaten liegen uns zwar nicht so nah am Herzen wie Lesezeichen, aber wenn wir auf einen neuen PC wechselt, möchten wir sie dennoch nicht neu eingeben. Viel zu mühsam! Auch hier können die Daten exportiert, dann importiert werden.

- 1. Solothurn Tax öffnen.
- 2. Steuererklärung exportieren klicken.
- 3. Die Datei auf den neuen PC kopieren.
- Vorjahresdaten importieren klicken. Dies funktioniert oft besser als Steuererklärung importieren.

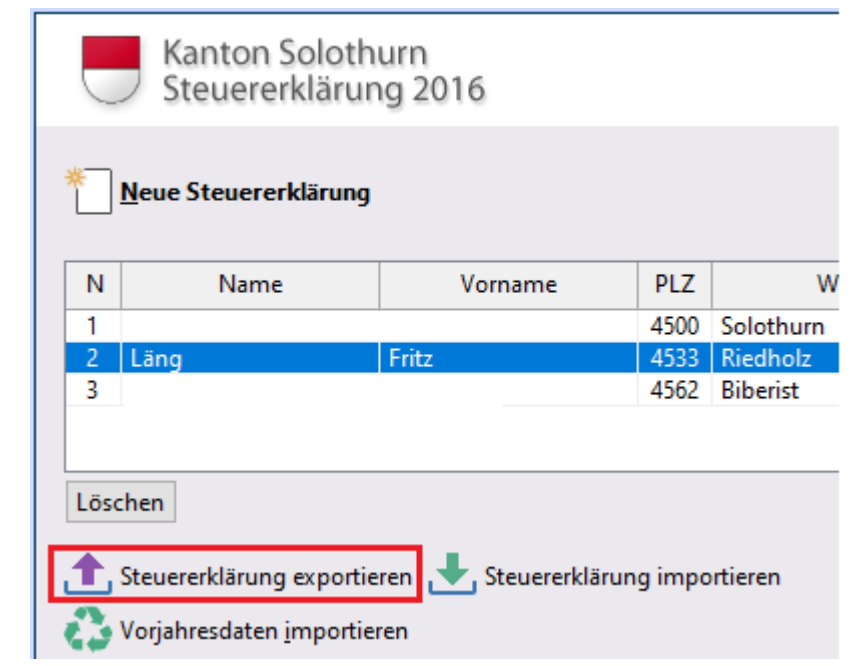

#### 6. Das vernachlässigte Mausrad

Bücher lesen wir, indem wir die Seiten von rechts nach links wenden. In den arabischen Ländern ist es vielleicht umgekehrt. Webseiten lesen wir aber von oben nach unten. Dazu hat es ganz rechts meist einen Schiebebalken. Oft reagiert er zu empfindlich und hüpft über den gewählten Text.

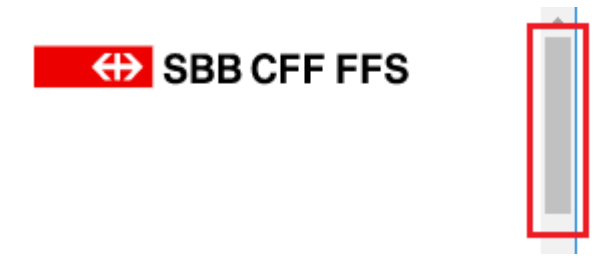

Empfehlung: Das Mausrad ausprobieren. Es erlaubt eine viel genauere Steuerung!

#### 7. Merkblätter auf der Computeria Webseite finden

Monat für Monat kommen neue Merkblätter hinzu. Wie findet man ein bestimmtes Merkblatt in diesem Merkblätterwald?

- 1. Die Computeria-Seite öffnen: <u>www.computeria-solothurn.ch</u>
- 2. Service klicken.
- 3. *Downloads* klicken.
- 4. Suchen klicken.
- 5. Das gewünschte Thema tippen, z.B. *Excel*. Weiter unten erscheinen nun sämtliche Merkblätter zu diesem Thema.

| SOLOTH          | JRN             | 🖨 НОМЕ | of TREFFEN ∨ | B SERVICE ∨ |
|-----------------|-----------------|--------|--------------|-------------|
| 📣 Übersicht 👪 1 | ülborsicht      |        |              | Downloads   |
| Übersicht 🏦     | üchen Übersicht | Y      |              |             |